# FNP / BND / Prorisq RASSCT

# (Rapport sur la santé, la sécurité et les conditions de travail)

Guide d'utilisation

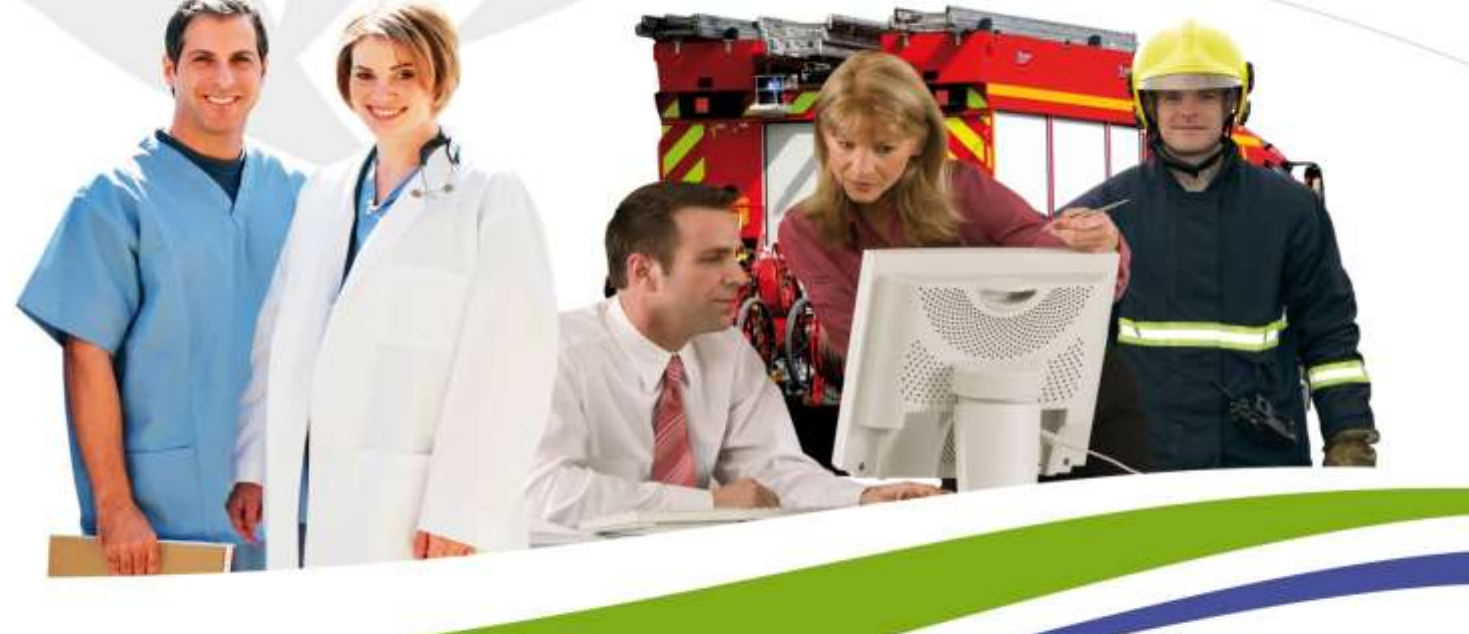

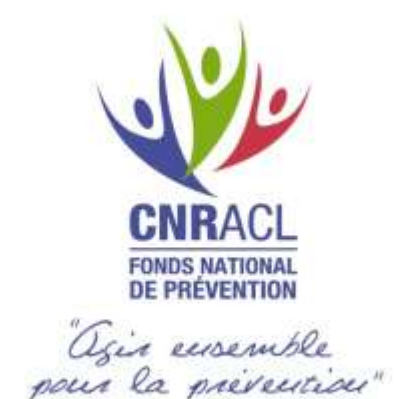

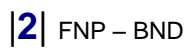

# SOMMAIRE

| VER | SIONNING                                                           | 4           |
|-----|--------------------------------------------------------------------|-------------|
| 1.1 | HISTORIQUE DES MODIFICATIONS                                       | 4           |
| PRE | SENTATION                                                          | 5           |
| 2.1 | INTRODUCTION                                                       | 5           |
| ACC | ES AU FICHIER RASSCT                                               | 6           |
| 3.1 | PAGE D'ACCUEIL                                                     | 6           |
| 3.2 | ONGLETS DU FICHIER XLS                                             | 7           |
| 3.3 | ONGLET INDICATEURS                                                 | 8           |
| 3.4 | ONGLET « DONNEES PRORISQ »                                         | 9           |
| 3.5 | LES REFERENTIELS UTILISES                                          | 10          |
| 3.6 | ONGLETS A RENSEIGNER                                               | 10          |
|     | VER<br>1.1<br>2.1<br>2.1<br>3.1<br>3.2<br>3.3<br>3.4<br>3.5<br>3.6 | VERSIONNING |

# 1 Versionning

# 1.1 Historique des modifications

| Date       | Code1                            | Modification                                                 |
|------------|----------------------------------|--------------------------------------------------------------|
| 13-11-2013 | С                                | Création du document                                         |
| 23-09-2015 | М                                | Modifications                                                |
|            |                                  |                                                              |
|            |                                  |                                                              |
|            | Date<br>13-11-2013<br>23-09-2015 | Date     Code1       13-11-2013     C       23-09-2015     M |

 $C: Création \hfill M: Modification \hfill S: Suppression$ 

| Signet         | Valeur                              |
|----------------|-------------------------------------|
| Date           | 23/09/2015                          |
| Projet         | Prorisq                             |
| Titre          | Prorisq_RASSCT                      |
| Projet Version | V7                                  |
| Version        | 2.0                                 |
| Référence      | Prorisq_ RASSCT_guide d'utilisation |

<sup>1</sup> C: Création — M: Modification — S: Suppression

# 2 Présentation

#### 2.1 Introduction

Le décret 85-603 du 10 juin 1985, relatif à « l'hygiène et à la sécurité ainsi qu'à la médecine professionnelle et de prévention », dans son article 49 fait obligation aux collectivités de réaliser un rapport annuel écrit faisant le bilan de la situation générale de la santé, de la sécurité et des conditions de travail tout en confiant aux centres de gestion la mission d'en réaliser un bilan départemental bisannuel.

Pour se faire, un groupe de travail, piloté par l'Association Nationale des Directeurs de Centres de Gestion (ANDCDG), associant la Fédération Nationale des Centres de Gestion (FNCDG) et le FNP, a été mis en place.

Ses travaux ont abouti à l'élaboration d'un modèle de rapport annuel sur la santé, sécurité et conditions de travail (RASSCT), qui peut être annexé au bilan social et présenté aux CTP locaux.

Ces travaux ont également donné lieu à une évolution dans l'outil Prorisq.

En effet, ce document peut être généré automatiquement dans Prorisq à partir des données issues des déclarations individuelles d'AT-MP saisies dans l'outil.

Deux versions sont proposées :

- pour une collectivité unique
- pour un Centre de Gestion et ses collectivités rattachées.

Ce fichier, pour une collectivité unique, peut être adressé au CDG centralisateur du département, à destination du Conseil Supérieur de la Fonction Publique.

Il peut être utilisé comme bilan annuel et présenté aux instances telles que le CHSCT.

# 3 Accès au fichier RASSCT

Les données insérées dans le fichier sont des données agrégées provenant de Prorisq.

Elles concernent les agents FP+RG dans tous les tableaux.

Si les données concernant une population ne sont pas saisies dans Prorisq, la saisie peut se faire directement dans l'onglet '*données Prorisq*'.

L'agrégation se fera instantanément.

# 3.1 Page d'accueil

| arret Lipicen                                                                                                    |                                                                                                    | Annual State of Conduct and Annual State of State of Stat |                                                                                                    |
|----------------------------------------------------------------------------------------------------|----------------------------------------------------------------------------------------------------|----------------------------------------------------------------------------------------------------|----------------------------------------------------------------------------------------------------|
| the Party Institution of the                                                                                                    | lineternetis                                                                                                    |                                                                                                    |                                                                                                    |
| Contraction of the                                                                                                    |                                                                                                    |                                                                                                    | and the second second second second second second second second second second second second second second second |
| (0) Segen                                                                                                    |                                                                                                    |                                                                                                    | Charlest - El Antes - 17 Decem                                                                                   |
| Sec. and                                                                                                    |                                                                                                    |                                                                                                    |                                                                                                    |
| Redected are all                                                                                                    | +                                                                                                    |                                                                                                    |                                                                                                    |
| when the other is seen as                                                                                                    | and an error                                                                                                    |                                                                                                    |                                                                                                    |
|                                                                                                    |                                                                                                    |                                                                                                    |                                                                                                    |
| Exercise                                                                                                    |                                                                                                    |                                                                                                    |                                                                                                    |
| -                                                                                                    | Company of the second                                                                                                    |                                                                                                    |                                                                                                    |
| Transmission of the local diversion of the local diversion of the lo | - G medent                                                                                                    |                                                                                                    |                                                                                                    |
| and the set                                                                                                    | and from the                                                                                                    |                                                                                                    |                                                                                                    |
| And and a second second                                                                                                    | contraction of the second                                                                                                    |                                                                                                    |                                                                                                    |
| Contract of Contract of Contra | Transformer 1                                                                                                    |                                                                                                    |                                                                                                    |
| and service in                                                                                                    | -                                                                                                    |                                                                                                    |                                                                                                    |
| The second second second second second second second second second second second second second second second se                                                                                                    | Tanana da Bardara                                                                                                    |                                                                                                    |                                                                                                    |
| and the second second                                                                                                    | and a second                                                                                                    |                                                                                                    |                                                                                                    |
| COMPANY AND AND AND AND AND AND AND AND AND AND                                                                                                    | and the second                                                                                                    |                                                                                                    |                                                                                                    |
|                                                                                                    | billing and the second second                                                                                                    |                                                                                                    |                                                                                                    |
| COL COL COL                                                                                                    | and a second second sec |                                                                                                    |                                                                                                    |
| Lor opport                                                                                                    | -                                                                                                    |                                                                                                    |                                                                                                    |
| Cardina and                                                                                                    |                                                                                                    |                                                                                                    |                                                                                                    |
| + Dermittakker imt a                                                                                                    |                                                                                                    |                                                                                                    |                                                                                                    |
| · tilmid at buriet -                                                                                                    | companying of a physical sector                                                                                                    |                                                                                                    |                                                                                                    |
| + official department                                                                                                    | barings glass par illians.                                                                                                    |                                                                                                    |                                                                                                    |
| · Distantion of phase                                                                                                    | and prove in 1200                                                                                                    |                                                                                                    |                                                                                                    |
| A Los                                                                                                    |                                                                                                    |                                                                                                    |                                                                                                    |
| * Deating description                                                                                                    | 10000-07                                                                                                    |                                                                                                    |                                                                                                    |
| * 4,40027                                                                                                    |                                                                                                    |                                                                                                    |                                                                                                    |
|                                                                                                    |                                                                                                    |                                                                                                    |                                                                                                    |
| (C. ).                                                                                                    |                                                                                                    |                                                                                                    |                                                                                                    |
| - Appendix to a second                                                                                                    |                                                                                                    |                                                                                                    |                                                                                                    |
| <ul> <li>Education against</li> </ul>                                                                                                    |                                                                                                    |                                                                                                    |                                                                                                    |
| * Parterner or age                                                                                                    | P# 1                                                                                                    |                                                                                                    |                                                                                                    |
|                                                                                                    |                                                                                                    |                                                                                                    |                                                                                                    |
| E statistiques                                                                                                    |                                                                                                    |                                                                                                    |                                                                                                    |
| Advanture                                                                                                    |                                                                                                    |                                                                                                    |                                                                                                    |
| · better station                                                                                                    |                                                                                                    |                                                                                                    |                                                                                                    |
| distant .                                                                                                    |                                                                                                    |                                                                                                    |                                                                                                    |
| * washing                                                                                                    |                                                                                                    |                                                                                                    |                                                                                                    |
| * initialiant the Price                                                                                                    |                                                                                                    |                                                                                                    |                                                                                                    |
| * Marchiel militates                                                                                                    | -                                                                                                    |                                                                                                    |                                                                                                    |
| * politics in each                                                                                                    | the of the second second second second second second second second second second second second second second se                                                                                                    |                                                                                                    |                                                                                                    |
| · Antonia da mere                                                                                                    | the distance in the second second                                                                                                    |                                                                                                    |                                                                                                    |
| A Restriction to American                                                                                                    | be the common dis junct of profit                                                                                                    |                                                                                                    |                                                                                                    |
|                                                                                                    |                                                                                                    |                                                                                                    |                                                                                                    |
| Barris                                                                                                    | hand a                                                                                                    |                                                                                                    |                                                                                                    |
| - residence de                                                                                                    |                                                                                                    |                                                                                                    |                                                                                                    |

#### Cliquer sur 'RASSCT' pour accéder au fichier XLS

| Circlepots                      |                                                                                                    | Manual State | and the state of |
|---------------------------------|----------------------------------------------------------------------------------------------------|--------------|------------------|
| Rechercher une collectivité     |                                                                                                    |              |                  |
| CDO DENS - 30339 VILLE CDO      |                                                                                                    |              |                  |
| Commite de génération BASSCT    |                                                                                                    |              |                  |
| Delectron · Collectrine CDS · C | afiedintais retrachées au 320                                                                                                    |              |                  |
|                                 | 11 mm<br>15 Sar<br>22 ar<br>22 ar<br>25 ar<br>25 ar<br>15 sa<br>15 sa<br>1 |              |                  |

Les fulvers sont disportilies 14 jours à compter du jour de génération.

Choisir l'année d'exercice, choisir collectivité unique ou collectivités rattachées au CDG, puis cliquer sur « demande de génération ». Le fichier sera disponible à J+1.

# 3.2 Onglets du fichier XLS

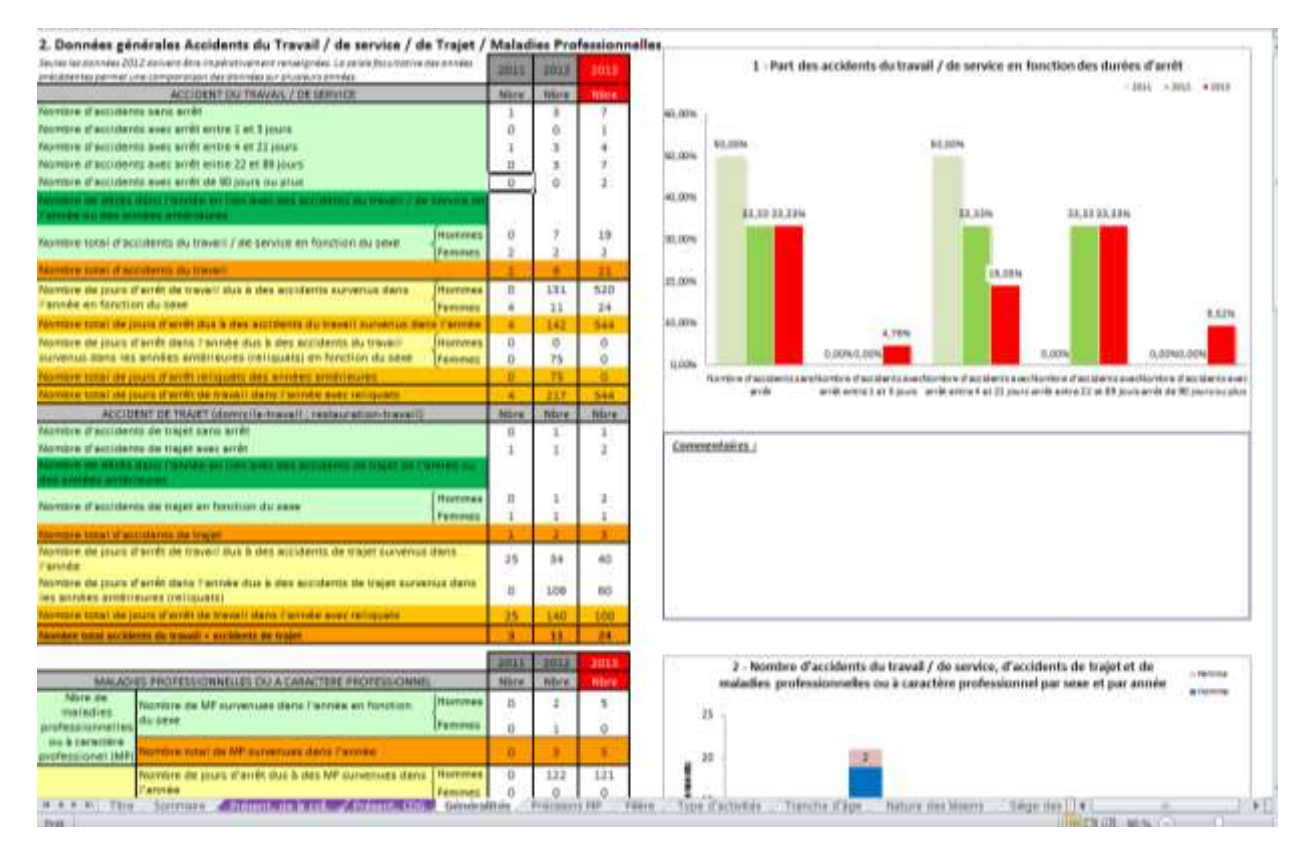

Chaque onglet est alimenté par les données calculées de Prorisq.

Les répartitions sont faites au niveau 1 des référentiels.

-

# 3.3 Onglet indicateurs

|                                                                                                    |                                                                                                   |                                                                                                    | 000-000000000                                                                                                    |                                                                                              |                                              | 19-Taux de f                           | téquence et lo                 | dice de fréqu | ence des accid  | ents du travail /                     | de service et            | 1                                                  |
|----------------------------------------------------------------------------------------------------|---------------------------------------------------------------------------------------------------|----------------------------------------------------------------------------------------------------|----------------------------------------------------------------------------------------------------|----------------------------------------------------------------------------------------------|----------------------------------------------|----------------------------------------|--------------------------------|---------------|-----------------|---------------------------------------|--------------------------|----------------------------------------------------|
|                                                                                                    | 2011                                                                                              | 1017                                                                                                    | 1011                                                                                                    |                                                                                              |                                              |                                        | de                             | n eccidents d | e trajet per an | ndu                                   |                          |                                                    |
| Tays de Négyence                                                                                                    | 1.67                                                                                              | 2,20                                                                                                    | 8.71                                                                                                    |                                                                                              | 14                                           |                                        |                                | 14.00         | _               |                                       |                          |                                                    |
| midice de l'équerice                                                                                                    | 2,65                                                                                              | 3,58                                                                                                    | 14,00                                                                                                    |                                                                                              |                                              |                                        |                                | _             | _               |                                       |                          |                                                    |
| nus de greate sens leftque                                                                                                    | 0,00                                                                                              | 0,05                                                                                                    | 0.34                                                                                                    |                                                                                              | 10                                           |                                        |                                | 111           |                 |                                       |                          |                                                    |
| sue lle provité over remains                                                                                                    | 0.01                                                                                              | 0,08                                                                                                    | 0,84                                                                                                    |                                                                                              |                                              |                                        |                                |               |                 |                                       |                          |                                                    |
| aux de fréquence, indice                                                                                                    | de tréques                                                                                        | nce et taux                                                                                                    | de gravité des a                                                                                                    | rcidents de trajet                                                                           |                                              | 10 100                                 | 120                            |               | LEI LAY         | 119 139                               | 110                      | Analysis (against                                  |
| Teux de Vequerce                                                                                                    | 1.67                                                                                              | 0.37                                                                                                    | 1.24                                                                                                    |                                                                                              | 1.1                                          | 201                                    | mi                             | 2212          | 2012            | 310                                   | 2218                     |                                                    |
| indice de frécuence                                                                                                    | 2.69                                                                                              | 0.59                                                                                                    | 2.00                                                                                                    |                                                                                              | 1.1                                          | Accident                               | ecdu travall / daile           | ania          |                 | Accidents in the                      | (e                       | 1                                                  |
| in the provide sense of lique                                                                                                    | 0.04                                                                                              | 11.03                                                                                                    | 8.62                                                                                                    |                                                                                              | Carmen                                       | within .                               |                                |               |                 |                                       |                          |                                                    |
| the permitte star religion                                                                                                    | 0.04                                                                                              | 0.05                                                                                                    | 8.06                                                                                                    |                                                                                              | Antonio                                      | STREET.                                |                                |               |                 |                                       |                          |                                                    |
| below de Nelguerrene<br>below de Nelguerrene<br>an de groefe cance erigent<br>Mo de jourd and de neuer poeten 1907<br>Mo de jourd and de neuer poeten 1907<br>Mo de jourd and de neuer poeten de neuer poeten<br>neuer autoritation au anciente de neuer poeten<br>Ne de jourd and de neuer poeten<br>Ne de jourd and de neuer poeten<br>Ne de jour poeten<br>Ne de jour p |                                                                                                   | 0,40<br>0,36<br>6,80                                                                                                    |                                                                                                    | 3                                                                                            | tile (ile                                    | des acciderets o                       | te trajet per enn              | 88.<br>       |                 |                                       |                          |                                                    |
| Там де у вий колс нёцыя + _                                                                                                    | -                                                                                                 | danit de var                                                                                                    | ullies and accedence                                                                                                    | shrinasal I de service                                                                       | 0.25                                         |                                        |                                |               |                 |                                       |                          |                                                    |
| Taun de gravité care ariquit * .<br>Taun de gravité auto-ariquit * .                                                                                                    | No. de pisan<br>marce                                                                             | d'amili de nav<br><u>nui en 2010 e</u><br>More                                                                                                    | salikin ana aronderin<br>Lilaro leo anodon aro<br>total dhanen popias                                                                                                    | dumanal) de service<br>executer o 1000                                                       | 0,28<br>0,39<br>0,15<br>0,15                 |                                        | 0.04                           |               |                 |                                       | 99                       | * ba ayan araiya<br>1 ba ayan araiya               |
| Taun die groeffe canz selliquit = -<br>Taun die groeffe under selliquit = -<br>Fauer ohe Antigeneersen, Antillen e                                                                                                    | No. de proces<br>marces<br>de Aneigenemer                                                         | d an it dan may<br><u>mai an 2010 an</u><br>Misso<br>w an Assan afi                                                                                                    | adhis ana archiora<br>Liaro ley archior arc<br>Iotal Channes popia<br>I grandal dire anai                                                                                                    | durinarial) de sensive<br>energies - 1000<br>1<br>Montes alle Angleri                        | 0.25<br>0.15<br>0.15<br>0.40                 | -                                      | 600 A.M.                       |               | ESE 604         | 9.07                                  | 010                      | t ha mpain an aige<br>1 ha mpain an aige           |
| Taux de proté cars rélation<br>Taux de granté anim relation «<br>Face de Anigonence, Anilien «<br>Taux de foiguerce «                                                                                                    | Marcine poses<br>mercent<br>de Anelgescense<br>b d'accidents<br>Marci                             | d anti-de nav<br>roa er 2010 e<br>Moo<br>re et Anne di<br>de nam avec                                                                                                    | valités aux accidents<br>L'ârro les anodes ann<br>total d'heures popies<br>le grandel des avois<br>carés a 1000.00<br>juicies                                                                                                    | durin an all i de comoine<br>descuere a 1000<br>P<br>Monara alle Anagieri                    | 0,25<br>0,39<br>0,15<br>0,12<br>0,12<br>0,00 | 1001 1001<br>West                      | 600                            |               |                 | 918<br>1211                           |                          | in the property on when<br>It the property on when |
| Taun de granté anno selague «<br>Taun de granté anno selague «<br>Faux de delgannose, moltor «<br>Taun de triggannos «<br>Indos de triggannos «                                                                                                    | No de poses<br>survei<br>de Andquerne<br>lo d'accellerts<br>Nove<br>More con                      | d'anité de nav<br>reas en 2013 e<br>More<br>de traine anité<br>cast traine anité<br>trainé traine an<br>de traine anité<br>de traine anité<br>de traine anité                                                                                            | nallikis aan ascedense<br>Litara kee anodes an<br>ootal dheunes poeke<br>In geanstel oles aanaa<br>umite 11000.00<br>jaapale<br>mit ande 11000<br>pilool 16007                                                                                                    | okonsonal i de nombor<br>imponent a 1000<br>r<br>v<br>vlannes alle inspiret                  | 0.25<br>0.15<br>0.15<br>0.04<br>0.05         | 2011 7.01<br>2011<br>Acidat            | SOL COL                        | 2013          | ESE 504         |                                       | 919<br>651<br>101<br>101 | *Tex reprint on our                                |
| han de grant ann orlegat -<br>ann de grant ann orlegat -<br>ann de folgenner, andre<br>Taux de hidgenner<br>hidse de hidgenner<br>ann de grant som religar -                                                                                                    | No de pose<br>nove<br>de Kelgovene<br>D d'accidents<br>Nove<br>Microsofie<br>Nove tota<br>Pilo de | of anoth day may<br>read on 2010 at<br>More<br>read that a sole<br>of the that a sole<br>of the that and<br>the that and<br>the cost part<br>result of another<br>sole of a sole<br>result of a sole<br>sole of a sole<br>sole of a sole<br>that<br>More | nallikis aan ancelering<br>salaris kes akonis ang<br>social dhermes popeler<br>is generated of es annual<br>is miles a 1000.00<br>is popeler<br>on and is 1000.00<br>estes (1800<br>de tana al like akon social<br>annual biet akon 2000 is 1000<br>annual en 2000 is 1000 | donte y de la de sentene<br>mensene a 1000<br>r<br>Hennis alle trageni<br>donte: de la ageni | 0.25<br>0.35<br>0.15<br>0.05<br>0.00<br>0.00 | 101 301<br>2011<br>Autobe<br>Nethalitz | tot<br>202<br>BLA, Tasal / Jee | 2013          | 2011            | ULT<br>ULT<br>XUL<br>Antidettade page | 200<br>200               |                                                    |

Les formules des calculs d'indicateurs sont présentées dans l'onglet «  $\mathsf{TF}-\mathsf{TG}$  » Les données utilisées dans Prorisq :

-Pour une collectivité unique, somme des données saisies dans « heures travaillées »par régime.

|                                           |                                                                                                    | Ajoute      | r une année      |                      |               |         |
|-------------------------------------------|----------------------------------------------------------------------------------------------------|-------------|------------------|----------------------|---------------|---------|
| interesting and interesting the state     | - U D++ CEBC                                                                                                    | an rest and | : Nombre d'heure | In FP Nombre d'heure | n RG Modifier | Supprim |
| Carried and a                             | Deek COLL                                                                                                    | 2003        | 4 575            | 554                  | 2             | Tôr     |
| riseria                                   | Tertulal                                                                                                    | 2004        | 46 423           | 45 454               | 1             | 107     |
| Page 1                                    | HOTEL DE VELLE                                                                                                    | 2005        | 165 246          | 25 362               | 1             | W       |
|                                           | Taite                                                                                                    | 2006        | 2 967 200        | 177 601              | 1             | T       |
| take protect                              | LINE CONTRACTOR OF CONTRACTOR OF | 2007        | 1 668 100        | 361 600              | 1             | The     |
|                                           | disadirements                                                                                                    | 2008        | 454 500          | 12 300               | 1             | 107     |
| to optimital                              | Net .                                                                                                    | 2009        | 480 000          | 15 000               | 1             | 10      |
| shiphone .                                |                                                                                                    | 2011        | 549 594          | 250 692              | 2             | W       |
| Seatherine date a                         | ******                                                                                                    | 2012        | 519 061          | 207 303              | 2             | 101     |
| Stant at bulget conserve a la privaritori |                                                                                                    |             |                  | 200 000              |               | 907     |

Pour un CDG et ses collectivités rattachées : somme des données saisies dans « informations globales pour le CDG »

| CORNEL MANAGARY CRU                         |                                               | Annae de partieri - 2013 *                                      |                  |              |
|---------------------------------------------|-----------------------------------------------|-----------------------------------------------------------------|------------------|--------------|
| and some set of the                         | and the state of the state of the             |                                                                 | and the state of | i filozof wa |
| . Inconstruction                            | Conectiviti                                   | ALTER FREDERING                                                 |                  |              |
|                                             |                                               | 4479.00                                                         |                  |              |
| tenthant milesty                            | 14 😯 099 EL15                                 | PLINE KINCKEPHERM                                               | 33.00            |              |
| NDRAGL                                      | 099 8119                                      | PELIMA AND AVERATION                                            | 5.78             |              |
| alater addiate                              | COG DENO                                      | Phuleme d'ul humelue                                            | 14.20            |              |
| aldendar.                                   | Tarritorial                                   | FILIERE PICENDIA ET BECOURS.                                    | 8.19             |              |
| diam'r                                      | 89                                            | Fillight Hetsico-doctival                                       | 34.85            |              |
| 104                                         | Centre de Gestron                             | PLIARS HEDGO PECKANOLIS                                         | 6.08             |              |
| tide postal                                 | 99999                                         | TRUME POLICE PLANCEPLE                                          | 8.24             |              |
| Fie.                                        | VILLE CDB                                     | Philene solicitus                                               | 5.28             |              |
| TRACT                                       | 20980003602010                                | FEAME BODDILE, WERDO BODDILE IT WERDO TROMIDUR                  | 3.10             |              |
| TP remains                                  | Breat                                         | P3.1840 3404714E                                                | 9.49             |              |
| all applications                            |                                               | PEORE TECHNICIE                                                 | 26.84            |              |
| Conscious days                              | ACCESSION CONTRACTOR OF ACCESSION             | 1428 B. TTLER B. PHILIPPER PT.                                  | 2.04             |              |
| Marit at indust .                           | menanda à la polomitant                       |                                                                 | Descas Bill      | Santan I     |
| Placed depaired and<br>reference protection | harropp place per Milara<br>alas perpeta (IDB | Palaf das havers investidas prov ha calmolistida priva par le C | <                | A            |

## 3.4 Onglet « données Prorisq »

| 2 G · · · · · · · PRORIS                                                                                                    | Q_RASSCT_044_C001_2013_COLL-20131108.xtm + M                                                                                                    | icrosoft Escel                                                                                                    | C D Ka                                |
|----------------------------------------------------------------------------------------------------|----------------------------------------------------------------------------------------------------|----------------------------------------------------------------------------------------------------|---------------------------------------|
| Pitture Accueit Invention Mise en page Formules Données Révis                                                                                                    | ni Affrichage                                                                                                    |                                                                                                    | a 🕜 = 🗗 🛙                             |
| $\begin{array}{c c c c c c c c c c c c c c c c c c c $                                                                                                    | Annolaed • Mos en forme Method of table<br>Non-transmission of table<br>Non-transmission of table<br>Non-transmission of table<br>Non-transmission of table                                                                                                    | an former 3tyles de<br>leaner activites to<br>leaner activites to<br>Container - Container - Conta |                                       |
| M9 • <b>f</b> 0                                                                                                    |                                                                                                    |                                                                                                    | 1                                     |
| O CONNEES EXTRAITES DE LA BASE DE DONNEES PRORISQ                                                                                                    |                                                                                                    |                                                                                                    | -                                     |
| Exercise d'étade : 2013 Type de RA<br>Date de l'extraction : 00/1/2013                                                                                                    | SSCT Indedwelgroupel [Indexduel]                                                                                                    |                                                                                                    |                                       |
| Different in land,                                                                                                    | 0.<br>                                                                                                    | 2011                                                                                                    | 2012 2013                             |
| Vile VLLT CONTINUE CALLS Non polective ou etablissement COMMUNE TERRITORIALE DEMO SIGET ZINATORIOUSE Siger de collective Masie CTP settactie Non                                                                                                    | COMMUNE TENETOPIALE DEMO                                                                                                    | Heuses maaakkes Ridgere Geindrad PIG (2000)<br>Heuses maaakkes Fonction Publique PP (2000)<br>Local 0                                                                                                    | 207303 0<br>207303 0<br>414606 0      |
| DONNELS DIS AGENTS DE LA TONCTION PUBLICION                                                                                                    | 7                                                                                                    | DONNEES-DES AGENES-DU REGIME GENERAL                                                                                                    |                                       |
| Contraction and a set of accordance some and     Accordance of accordance some and     Nombre of accordance some and     Nombre of accordance some and exact 4 arc Tipuer     Nombre of accordance some and exact 4 arc Tipuer     Nombre of accordance some and exact 4 arc Tipuer     Nombre of accordance some and exact 4 arc Tipuer     Nombre of accordance some and exact 4 arc Tipuer     Nombre of accordance some and     Nombre of accordance some and     Nombre of accordance some and     Nombre of accordance some and     Nombre of accordance some and     Nombre of accordance some and     Nombre of accordance some and     Nombre of accordance some and     Nombre of accordance some and     Nombre of accordance some and     Nombre of accordance some formation and     Nombre of accordance some formation and     Nombre of accordance some formation and     Nombre of accordance some formation according to a some     Nombre of accordance some formation according to a some     Nombre of accordance some and     Nombre of accordance some formation     Nombre of accordance some formation     Nomore of accordance some formation     Nombre of accordance some for | 2011         2012         2013           5341         52         4         2           1-3,857         1         1         1           4-3,143         4         5         2           32,95,951         2         3         1           10,95,951         1         1         0           Histories         17         8         4           Feldings         3         7         2           Pacward         362         2033         72           Pacward         3         0         233           Features         0         0         33           Features         0         0         33           Features         0         0         33           Features         0         0         0 | ACCIDENT DU TRAVAL / DE SERVICE<br>Norder d'activitaires sens anté anne 1 et 3 sours<br>Norder d'activitaires avec anté anne 1 et 3 sours<br>Norder d'activitaires avec anté anne 1 et 3 sours<br>Norder d'activitaires avec anté anne 20 et 80 jours<br>Norder d'activitaires avec anté anné 20 et 80 jours<br>Norder d'activitaires avec anté anné 20 et 80 jours<br>Norder de jours d'avié de manai d'activitaires an fonction du seve<br>Norder de jours d'avié de manai d'activitaires anté des sourses en fonction du seve<br>Norder de jours d'avié de manai d'activitaires anté des sourses en fonction du seve<br>Norder de jours d'avié de manai d'activitaires anté des sourses en fonction du seve<br>Norder de jours d'avié de manai d'activitaires anté de sourses en fonction d'activitaires<br>en fonction de jours d'avié d'arté de manai d'activitaires d'activitaires<br>Norder de jours d'avié d'arté de manai d'activitaires d'activitaires<br>n'activitaires d'activitaires d'activitaires d'activitaires d'activitaires<br><b>Accidents de l'activitaires</b>                                                                                                    | and bet arrived arabiteties           |
| vecesse a account sur care ann ann                                                                                                    | AVEC AVEC                                                                                                    | Fiordare d'acciderre de traise avec anit                                                                                                    |                                       |
| receber a accourse de major entrenden ou seue.<br>Nombre de joues d'amit de travail dus à des accolonts de trajet sussenan dans l'année.<br>Nombre de joues d'amit dans l'année dus à des accolonts de major sussenas dans les années annéiseurs (in                                                                                                    | 1 1 1<br>Failure 12 101 65<br>aguard 149 0 274                                                                                                    | naarteen di accounter die maar en toronom na mees<br>Northee de journ diereit die transid dars i den accountere die traat meneroor dars t<br>Northee de joues of ereit dans fierreite das is den encoderens de maar mewerse de                                                                                                    | larries<br>era bei arrites arbitesaet |
| MALADIES PROFESSIONNELLES OU A CARACTERE PROFESSIONNEL                                                                                                    | 2011 2012 2013                                                                                                    | MALADIES PROFESSIONNELLES OU A CARACTERE PROFESSIO                                                                                                    | NNEL                                  |
| Nonton de re- subversait carroi arren en romonar du enne<br>Nonton de jours d'andr dus à des MP susemues dans l'armée                                                                                                    | Гегитис 3 2 0<br>Гегитис 0 0 0 0<br>Искитис 30 34 0                                                                                                    | Tablique de jours d'anérique dans l'année entonision du seve<br>Tâbridze de jours d'anérique à des MP purvenues dans l'année .                                                                                                    |                                       |
| Nombre de pours d'antié dans l'année dus à M <sup>24</sup> sussenues dans les années années annéesues beliquates                                                                                                    | Norme         0         0         31           Fernae         0         0         0         0                                                                                                    | Nambre de jours if ande dans fannée dus à MP sussenues dans les années an                                                                                                    | Rielaes (neiguate)                    |
| CREAT Procussos MP                                                                                                    |                                                                                                    |                                                                                                    |                                       |
| Nb de MP ou à catachère professionnelle     2011     2012       Noméro tablereu moladere professionnelle     Honne Fenner     Honne Fenner       30     1     0     0       30     1     0     0       30     1     0     0       40     1     1     1       42     1     4     1                                                                                                    | 2013<br>Humme Female<br>0 0 0<br>actions & mesures Vell cyton / Datarells                                                                                                    | Ni de NP ou à cazactère podessionnel 2011<br>Numéro tablese malades professionnelles Ponne Ferm<br>1<br>300<br>30005<br>40<br>40<br>40<br>40<br>40<br>40<br>40<br>40<br>40<br>40<br>40<br>40<br>40                                                                                                    | 2012<br>Hanne Fenn<br>0 0             |

Cet onglet reprend toutes les données issues de Prorisq et utilisées dans les différents tableaux. Si les données concernant une population (FP ou RG) ne sont pas saisies dans Prorisq, leur saisie est possible dans ces tableaux afin d'obtenir les résultats pour les deux régimes confondus.

#### Remarque concernant les SDIS

Afin d'obtenir les tableaux statistiques pour les SPP+PATS uniquement, il convient de supprimer les données AT concernant les SPV dans l'onglet **'donnees prorisq'** 

Si vous avez saisi dans Prorisq les Heures travaillées pour tous les personnels, il faut aussi supprimer ces données pour les RG (SPV) dans **cet onglet uniquement**.

Les tableaux qui sont corrigés, modifient instantanément les autres onglets.

### 3.5 Les référentiels utilisés

Les référentiels utilisés sont ceux de Prorisq en niveau 1.

Les tables de correspondance apparaissent dans l'onglet 'données Prorisq', à droite des tableaux récapitulatifs.

| Note of control of control of co | Rec de joint : E stadie de joint : E stadie de                                                                                                    | Constitutions of Gosh reveal 19<br>Gosh Pala<br>Autors Autors Autors<br>Palate Autors Autors<br>Palate Autors Autors<br>Palate Autors Autors<br>Palate Autors Autors<br>Palate Autors Palate<br>Palate Autors Palate<br>Palate<br>Palate Autors Palate<br>Palate<br>Pa | ERECUTENCE REDGET<br>Funde<br>Ruber Scotting<br>Ruber Scotting<br>Ruber Scotting<br>Ruber Rome<br>Ruber Romeaut<br>HERER RUBERS RECENTLY                                                                                                    |                                                                                                    |                                                                                                    |  |
|----------------------------------------------------------------------------------------------------|----------------------------------------------------------------------------------------------------|----------------------------------------------------------------------------------------------------|----------------------------------------------------------------------------------------------------|----------------------------------------------------------------------------------------------------|----------------------------------------------------------------------------------------------------|--|
|                                                                                                    | Hare<br>d'acculares<br>particular<br>particular<br>part | Consequentiases's Tache means 110<br>Tache Access<br>ACTERISCIA, AITRES<br>ACTORS TERMINITIA AITRES<br>ACTORS TERMINITIA AITRES<br>ACTORS TERMINITIA AITRES<br>ACTORS TERMINITIANA AITRES<br>ACTORS TO A AITRES<br>ACTORS SOLUTION AITRES<br>ACTORS SOLUTION AITRES<br>ACTORS SOLUTION AITRES<br>COLLECTERS ANTRES<br>COLLECTERS ANTRES<br>COLLECTERS<br>COLLESCENSES<br>COLLECTERS<br>COLLECTERS<br>COLLESCENSES<br>COLLECTERS<br>COLLECTERS<br>COLLESCENSES<br>COLLECTERS<br>COLLECTERS<br>COLLESCENSES<br>COLLECTERS<br>COLLECTERS<br>COLLESCENSES<br>COLLECTERS<br>COLLECTERS<br>COLLESCENSES<br>COLLECTERS<br>COLLECTERS<br>COLLESCENSES<br>COLLECTERS<br>COLLECTERS<br>COLLESCENSES<br>COLLECTERS<br>COLLECTERS<br>COLLESCENSES<br>COLLECTERS<br>COLLECTERS<br>COLLESCENSES<br>COLLECTERS<br>COLLESCENSES<br>COLLESCENSES<br>COLLECTERS<br>COLLESCENSES<br>COLLESCENSES<br>COLLESCENSES<br>COLLESCENSES<br>COLLESCENSES<br>COLLECTERS<br>COLLECTERS<br>COLLESCENSES<br>COLLECTERS<br>COLLESCENSES<br>COLLESCENSES<br>COL                                                                                                    | IDEDQ I Automit RASDCT<br>Table Avenue<br>TODMATCHS ADMS<br>TODMATCHS ADMS<br>RESPANSION BECOME<br>RESPANSION BECOME<br>MEMORY AND ADMS<br>RESPANSION AND ADMS<br>RESPANSION ADMS<br>RESPANSION<br>RESPANSION ADMS<br>RESPANSION<br>RESPANSION ADMS<br>RESPANSION<br>RESPANSION ADMS<br>RESPANSION<br>RESPANSION ADMS<br>RESPANSION<br>RESPANSION<br>RE | Taute Assetté<br>Inspiratulicus:statuticus<br>Inspiratulicus:statuticus<br>Inspiratulicus:statuticus<br>Inspiratulicus:statuticus<br>Inspiratulicus<br>Inspiratulicus<br>Ins | Tada Actuals<br>Traval cost o Artes<br>traval cost o Artes<br>traval cost o Artes<br>vore costrets<br>vore costrets |  |

# 3.6 Onglets à renseigner

•

• L'onglet « présentation de la collectivité »Choix de renseigner les informations dans Prorisq POUR une collectivité seule

| esDépôts                                                                                                    |                               |
|----------------------------------------------------------------------------------------------------|-------------------------------|
| lechercher une colle                                                                                                    | ectivité                      |
| MO - Commune de                                                                                                    | ST JEAN - 99360 ST JEAN       |
| Informations                                                                                                    | collectivité                  |
| - Informations                                                                                                    | conectivite                   |
| dentifiant collectivit                                                                                                    | té 🔞 099 C340                 |
| I°CNRACL                                                                                                    | 099 C340                      |
| Raison sociale                                                                                                    | DEMO - Commune de ST JEAN     |
| Contexte                                                                                                    | Territorial                   |
| Adresse                                                                                                    | Mairie de ST JEAN             |
| Гуре                                                                                                    | Mairie                        |
| Code postal                                                                                                    | 99360                         |
| /ille                                                                                                    | ST JEAN                       |
| V°SIRET                                                                                                    | 2199000000000                 |
| CTP rattaché                                                                                                    | Non                           |
| Féléphone                                                                                                    |                               |
| Consultation das s                                                                                                    | arviras                       |
| Effectif et budget g                                                                                                    | onsarrés à la prévention      |
| the state of the second second s | temps plein par filière       |
| Effectif équivalent t                                                                                                    |                               |
| Effectif équivalent t<br>Effectif rémunéré p                                                                                                    | ar filière et sexe            |
| Effectif équivalent t<br>Effectif rémunéré p<br>Effectif rémunéré p                                                                                                    | ar filière et sexe<br>ar sexe |

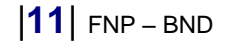

#### **POUR un CDG**

| Identifiant collectivité የ | 099 E115          |
|----------------------------|-------------------|
| N°CNRACL                   | 099 E115          |
| Raison sociale             | DEMO - CDG        |
| Contexte                   | Territorial       |
| Adresse                    | BP                |
| Туре                       | Centre de Gestion |
| Code postal                | 99999             |
| Ville                      | VILLE CDG         |
| N°SIRET                    | 2899000300000     |
| CTP rattaché               | Non               |
| Téléphone                  |                   |

Consultation des services

- Effectif et budget consacrés à la prévention
- Effectif équivalent temps plein par filière
- Effectif rémunéré par filière et sexe
- Effectif rémunéré par sexe
- Effectif rémunéré par tranche d'âge et sexe
- Informations globales pour le CDG
- Heures Travaillées
- Gestion des fournisseurs
- ▶ RASSCT

Les informations saisies dans Prorisq sont reportées dans les onglets du RASSCT Effectif par filière-Sexe (onglet 9)-tranche d'âge (onglet 10)

L'onglet « présentation de la collectivité »renseigné directement dans le RASSCT

| 1 - Présenta                                                                                                  | tion de la c                                            | ollectivité                                                                                                    |                                  |                     |                 |  |     |
|----------------------------------------------------------------------------------------------------|---------------------------------------------------------|----------------------------------------------------------------------------------------------------|----------------------------------|---------------------|-----------------|--|-----|
| Département                                                                                                   |                                                         | 99                                                                                                    |                                  | +                   |                 |  |     |
| Vilei                                                                                                    |                                                         | VILLE TERRITOR                                                                                                    | ALE                              | Ĩ                   |                 |  |     |
| Nom de la colle<br>etablissement :                                                                            | ctivité ou                                              | COMMUNE TERRITORI                                                                                                    | ALE DEMO                         | ]                   |                 |  |     |
| Nº SIRET :                                                                                                    |                                                         | 214401092000                                                                                                    | 15                               | 1                   |                 |  |     |
| Type de collect                                                                                               | vite i                                                  |                                                                                                    | 1.                               | ]                   |                 |  |     |
| mercommena                                                                                                    | ité de rattaile                                         | ement :                                                                                                    | Auture                           |                     |                 |  |     |
| Noninesi<br>Official total as<br>hommes:<br>Nonibre total a<br>cri duae or i un<br>Ct(P) cost<br>Ct(P) propre | 11/12/2013<br>0<br>0<br>0<br>0<br>0<br>0<br>0<br>1<br>0 | temmes:<br>temmes:<br>tem | Donnée Jacky                     | ennoble prove le ra | le së shtë base |  |     |
| Pour les comm                                                                                                 | unes seulem                                             | MMSCT Con<br>MMSCT Con                                                                                                    | mune seule :<br>mune + CCAS (+ : | Caluse des écoles)  | 0 0             |  |     |
|                                                                                                    | Prerson                                                 | 1                                                                                                    | Nom                              |                     |                 |  |     |
| Contact:                                                                                                    | Function :                                              |                                                                                                    |                                  |                     |                 |  |     |
|                                                                                                    | Táli                                                    |                                                                                                    | Adresse MAR                      |                     |                 |  |     |
| rt.                                                                                                    | Cartes in un<br>Aucun accia<br>Aucune mal               | e. el :<br>lent du travall en 2012<br>ade professionnelle en 201 <u>3</u>                                                                                                    |                                  |                     |                 |  | (1) |

Dans cet onglet la répartition des effectifs par sexe doit être renseignée.

# • Les onglets « bilan des actions réalisées » et « détail des actions et mesures » sont à compléter directement.

| Nombre de réunisons du CTP / CHS(CT) propre dans l'année       0         Nombre de membres CTP / CHS(CT) propre ayant suivi la formation obligatoire dans l'année       0         Analyse des AT/MP au niveau du CTP / CHS(CT) propre       Nom         Nombre d'assistants de prévention (anciennement ACMO) au 31/12       0         Nombre d'assistants (conseillers de prévention (anciennement ACMO) au 31/12       0         Nombre d'assistants (conseillers de prévention que termement ACMO) au 31/12       0         Nombre d'assistants/conseillers de prévention ayant suivi la formation obligatoire dans l'année       0         Existence d'un document unique dans l'année       0         Existence d'un programme annuel de prévention ou plan d'actions santé sécurité       0         Possession du rapport d'activités de la médecine préventive       0         Désignation d'un ACFI (Agent Chargé du la Fonction d'Inspection)       0         Nombre de sessines du CTP / CHS(CT) pour l'exercice du droit d'alerte et de retrait dans l'année       0         Nombre de sessines du CTP / CHS(CT) pour l'exercice du droit d'alerte et de retrait dans l'année       0         Esistence de registres de canté et sécurité au travail (ex registre hygiène et sécurité )       1 | / Non)<br>// Non / En Cours)<br>// Non / En Cours)<br>// Non / En Cours)<br>// Non)<br>// Non) |
|----------------------------------------------------------------------------------------------------|------------------------------------------------------------------------------------------------|
| Nombre d'assistants de prévention (anciennement ACMO) au 31/12       0         Nombre d'assistants/conseillers de prévention aujournement ACMO) au 31/12       0         Nombre d'assistants/conseillers de prévention ayant suivi la formation obligatoire dans l'année       0         Existence d'un document unique d'assiluation des risques professionnels       0         Mise à jour du document unique dans l'année       0         Existence d'un programme annuel de prévention ou plan d'actions santé sécurité       0         Possession du rapport d'activités de la médecine préventive       0         Désignation d'un ACFI (Agent Chargé de la Fonction d'inspection)       0         Nombre de visite(s) de l'ACFI dans l'année       0         Nombre de saissines du CTP /CHS(CT) pour l'exercice du droit d'alerte et de retrait dans l'année       0         Nombre de saissines du CTP /CHS(CT) pour l'exercice du droit d'alerte et de retrait dans l'année       0         Existence de registres de canté et sécurité au travail (ex registre hygiène et sécurité )       1                                                                                                    | i / Non / En Cours)<br>i / Non)<br>i / Non / En Cours)<br>i / Non)<br>i / Non)                 |
| Existence d'un document unique d'évaluation des risques professionnels Mise à jour du document unique dans l'année Existence d'un programme annuel de prevention ou plan d'actions santé sécurité Possession du rapport d'activités de la médecine préventive Désignation d'un ACFI (Agent Charge de la Fonction d'inspection) Désignation d'un ACFI (Agent Charge de la Fonction d'inspection) Nombre de visite(s) de l'ACFI dans l'année Distence de registres de santé et sécurité au travail (ex registre hygiène et sécurité )                                                                                                    | (/ Non / En Cours)<br>(/ Non)<br>(/ Non / En Cours)<br>(/ Non)<br>(/ Non)                      |
| Nombre de visite(s) de l'ACFI dans l'année  O Nombre de seisines du CTP /CHS(CT) pour l'exercice du droit d'alerte et de retrait dans l'année  Cesistence de registres de santé et sécurité au travail (ex registre hygiène et sécurité )  P  COU                                                                                                    | 12 1001                                                                                        |
| Nombre de saisines du CTP /CHS(CT) pour l'exercice du droit d'alerte et de retrait dans l'année 0<br>Existence de registres de santé et sécurité au travail (ex registre hygiène et sécurité )                                                                                                    |                                                                                                |
| Existence de registres de santé et sécurité au travail (ex registre hygiène et sécurité )                                                                                                    |                                                                                                |
|                                                                                                    | i/Non)                                                                                         |
| Existence de plans de prévention des entreprises exterieures établis dans l'année                                                                                                    | i / Non)                                                                                       |
| Existence d'un diagnostic de pénibilité annexé au document unique Nécessité d'établir des fiches d'exposition à la pénibilité Existence de fiches d'exposition à la pénibilité dans l'année IOu Nécessité d'établir des fiches d'exposition à l'amiante Existence de fiches d'exposition à l'amiante Dépenses                                                                                                    | (/ Non / En cours)<br>(/ Non)<br>(/ Non / En cours)<br>(/ Non)<br>(/ Non / En Cours)           |
| Internations Santé et Sécurité Vaténels / protection collective Iguipements de protection individuelle Indee, audits, conseil  Prodes, mesures et vérifications périodiques et ponctuelles Intel                                                                                                    |                                                                                                |

Le montant des heures travaillées est alimenté par Prorisq si renseigné

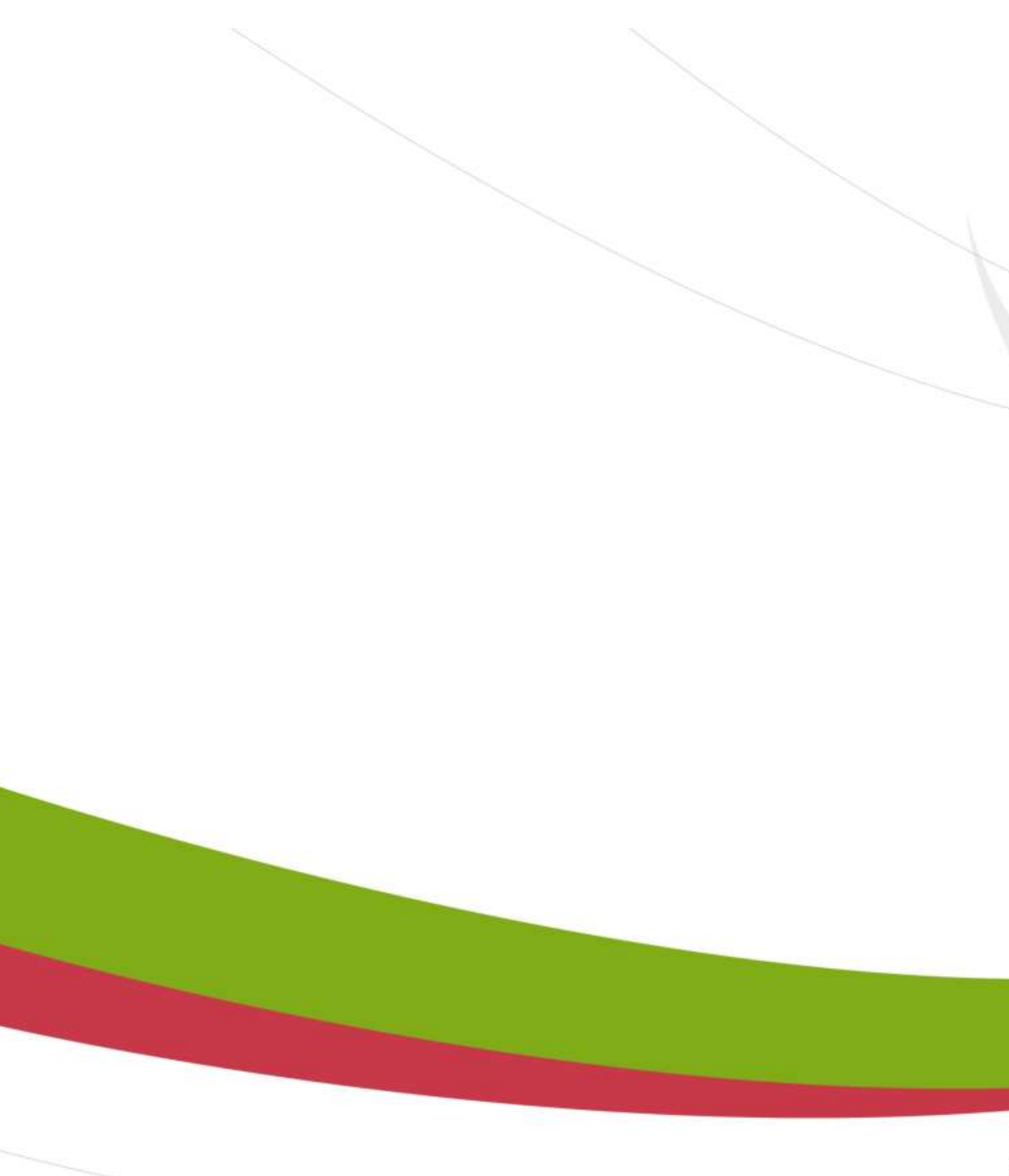

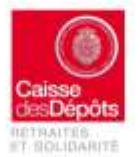

Rue du Vergne - 33059 Bordeaux Cedex Téléphone : 05 56 11 41 23 - www.cdc.retraites.fr